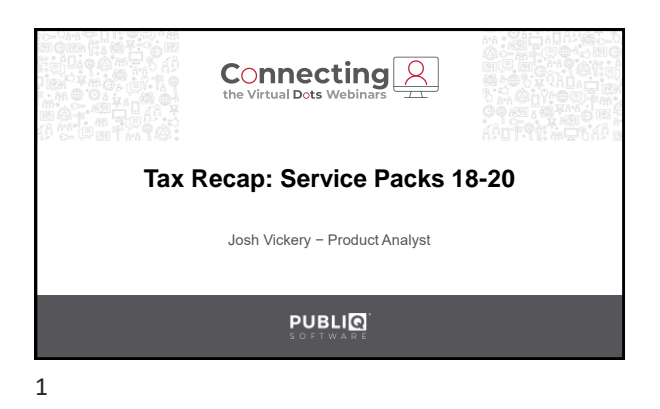

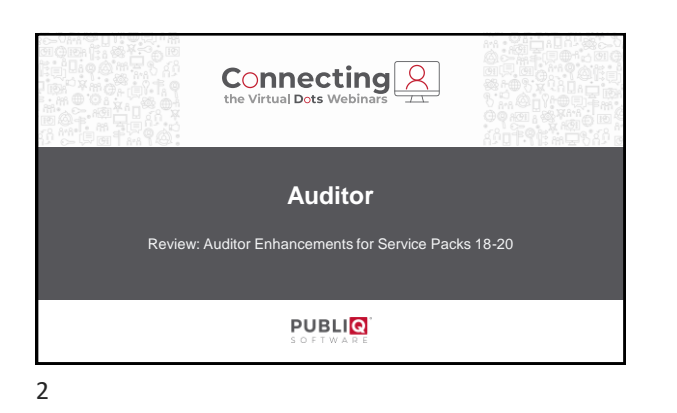

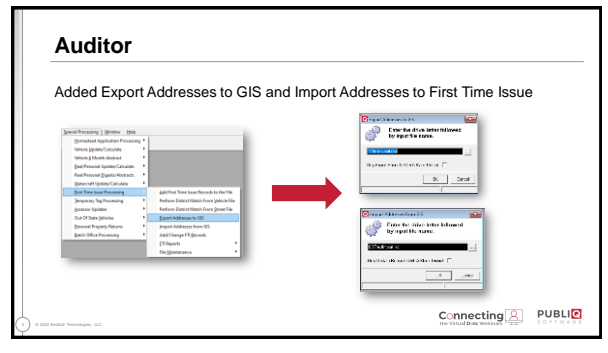

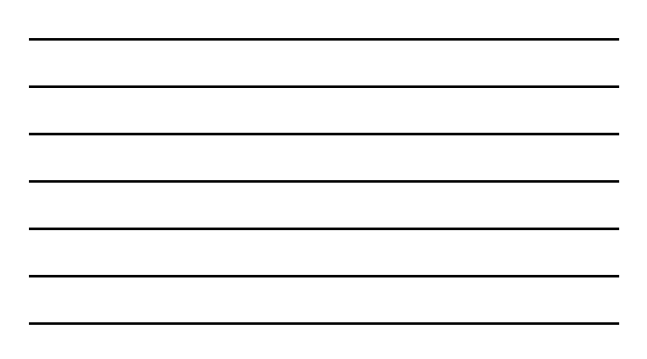

| Special Processing   Window   1949                                                                                                    | to First Time iss                                                                                                    | ue Purge                                                |                                                                                                    |
|----------------------------------------------------------------------------------------------------|----------------------------------------------------------------------------------------------------|---------------------------------------------------------|----------------------------------------------------------------------------------------------------|
| Direkter Specification envelopment<br>unkale Specification<br>unkale Specification<br>part Personal Operation Sciences<br>Part Personal Operation Sciences<br>Data Construction Constant<br>University Specification<br>Data Chang Specification<br>Constructions Operation<br>Sciences Operation<br>Sciences Operation<br>Personal Property Return<br>Earth Office Processing | And first Tran Issue Records to the TAP<br>Perform Datability of the Perform Datability of the<br>Perform Datability of the Perform Datability of the<br>Perform Datability of the Perform TAP<br>Equipse Addresses To Table<br>12 Responses To Table Performance<br>Table Databases | Casting Section                                         | Sale Date: Range of sale date to purge<br>Supplemental issued:                                                                                                    |
|                                                                                                    |                                                                                                    | Behulit Key Files<br>System Options<br>ET Parge Process | Yes: Will only include Supplemental Issued records<br>No: Will only include blank records<br>All: Includes both blank and supplemental issued records<br>Supplemental Issued Prior To: Range of date field to p |

| Added Location to Real/Other                      | Canad Taxo - Single                                                                                |                                                                                                    |                                                                                             |
|---------------------------------------------------|----------------------------------------------------------------------------------------------------|----------------------------------------------------------------------------------------------------|---------------------------------------------------------------------------------------------|
| Personal Supplemental Walk in<br>and Batch screen | Personal Journalists Index Physics Street Converse (PHYS) 50/105 Name 1 Hane 2 Addines 3 Addines 3 | Altered Menutes<br>Register<br>Based PERIO<br>Based PERIO<br>Cambridge<br>Date (PP)<br>Cambridge<br>Cambridge                                                                                                    | Incline<br>File<br>Data<br>Defany                                                           |
|                                                   | Annualdi<br>Scarael<br>Die<br>Probligen<br>Eustie<br>Eustie<br>Eustie<br>Eustie<br>Scarael         | Provide and a second and a second and a seco | fam           De           De           Statut           Text           fam3           fam4 |
|                                                   | LEST<br>Append<br>Conto                                                                            | Normal Control Control | LBST Cedi<br>Tota<br>Rouby                                                                  |

| Change New | Reg default on Wate         | rcraft Updat       | e/Calcula  | ate reports | s to YES |
|------------|-----------------------------|--------------------|------------|-------------|----------|
| This appli | es to reports that have Ner | w Reg as a dr      | op-down op | otion       |          |
|            |                             |                    |            |             |          |
|            | Monthly List/Digest - Febr  | uary 2019 Renewals |            | 23          |          |
|            | Receipt Number Sort         | Uist/Digest        | List       | -           |          |
|            | One Of Each District/Town   | Zero Asses         | ements Yes | •           |          |
|            | Flestart Number             | New Reg            | Yes        | -           |          |
|            | Ranges                      |                    |            |             |          |
|            | Free                        |                    | Τo         | Sort        |          |
|            | School District ALL         |                    |            |             |          |
|            | Tax District ALL            |                    |            |             |          |
|            | 10 11 m R11                 |                    |            |             |          |

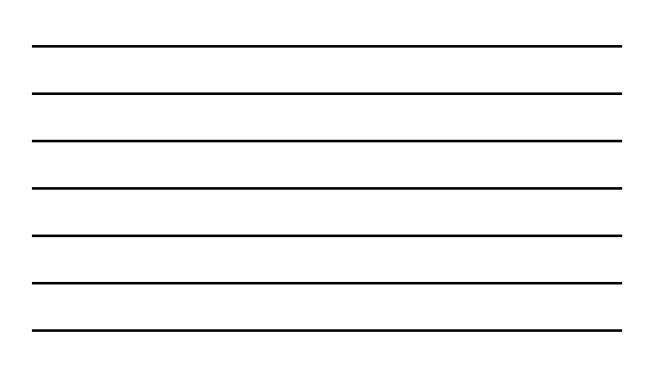

| End Derivated                                                                                                    |
|----------------------------------------------------------------------------------------------------|
| The second second |
| Special Maling Address<br>Name                                                                                                    |
| Adden: 2                                                                                                    |
| Balp VIX<br>Honte Ias<br>Rate Vet hig Gray                                                                                                    |
|                                                                                                    |
|                                                                                                    |
|                                                                                                    |

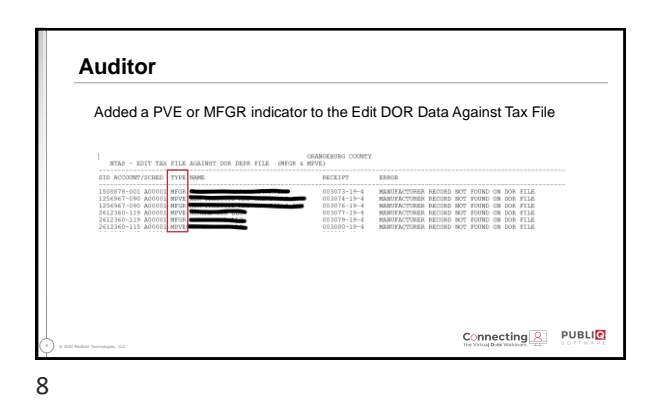

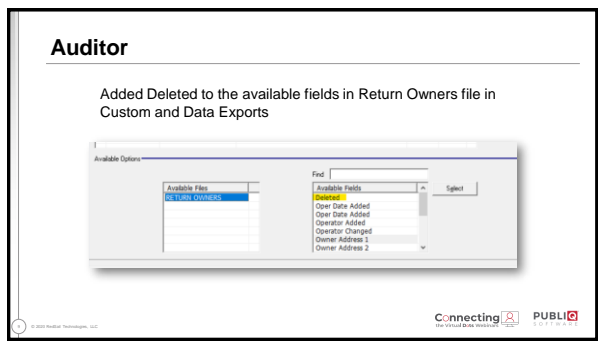

| Auditor                                                                                                    |                                 |                                           | S O F T W A            |
|----------------------------------------------------------------------------------------------------|---------------------------------|-------------------------------------------|------------------------|
| Ability for users to up                                                                                                    | date the Fee Counts ar          | ad Amounte on the Assessor Wor            | k File and             |
| Assessor Class Infor                                                                                                    | mation screens in Real          | Personal Update/Calculate > V             | liew Assessor Data     |
|                                                                                                    |                                 | -                                         |                        |
| Activities Work File Champion                                                                                                    |                                 | Dammar Dearsiptive Enter<br>Borrote Loamh |                        |
| hade whether had been                                                                                                    |                                 | Françoista                                |                        |
| Pengina                                                                                                    | <i>(n</i> )                     | Tate Feel                                 | • Separate Large 5 End |
| Learning (1997)                                                                                                    | _ fand                          | Control Darry Control Darry Control Darry | a Grant M a han al     |
| Costs DUTD IT211                                                                                                    | • A040m                         | New 1 [TEST CASTANER                      | Buttyp                 |
| New2                                                                                                    | Number of Sectors               | Nate 2                                    | Lad fum II             |
| dildent PORITIN                                                                                                    |                                 | Addeen 1 PD EDICIUS                       | Hald Tax               |
| diller 7                                                                                                    | Ten Card Annual                 | Addres 2                                  | Hane Analisianaka      |
| in the second second se | fact (1                         | Adden:3 [SPAFI MILKS [IC ] [2004 ]        | 100 SACO POINT         |
|                                                                                                    | feed in the                     | Accession of contract                     | Court I                |
| Incasts<br>Na Action (710) 2447                                                                                                    | tart (F ) (K)                   | The Tanks TCC 00 MIT 30                   | Oand Rat   HP   199    |
| CB                                                                                                    | Fact   1   1   1   1            | CBI                                       | TWIN .                 |
| Deceptor 1 1144                                                                                                    | Endester Fax (10)               | Mileat                                    | 1FADP                  |
| becaused performance                                                                                                    | taba                            | Descenary (22556                          | TP East REP Loak       |
|                                                                                                    |                                 | Everymen 2                                | Erani Amouni           |
| Decisionalis and a second second seco | The second second second second | Laber                                     | Fea 1 0 0.00           |
| Raby Rabyine 1985                                                                                                    | i june i une (perso i com       | Landa Information                         | Pee 2 (3 (8.00         |
| [den] [100 ] 101 Area   Latinua   Annual No.                                                                                                    | the faile second the second     | Lenie                                     | Fee 3   0   0.00       |
|                                                                                                    |                                 | Los Nurber 0.49                           | Pred p page            |
|                                                                                                    |                                 |                                           | and in him             |
|                                                                                                    |                                 |                                           |                        |

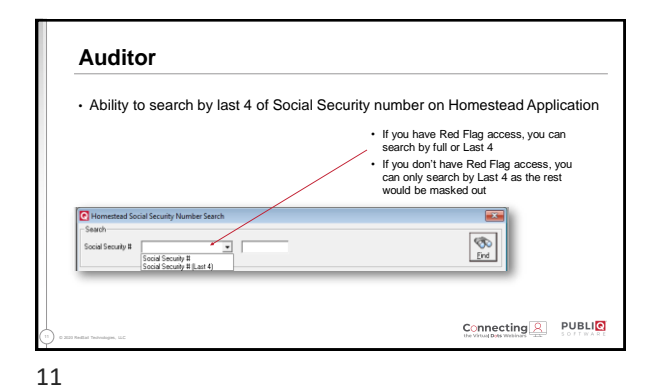

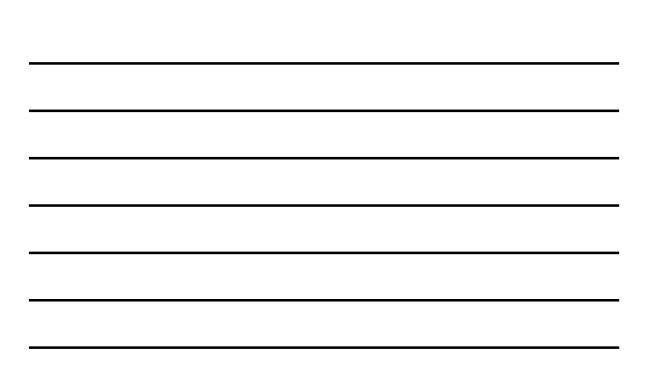

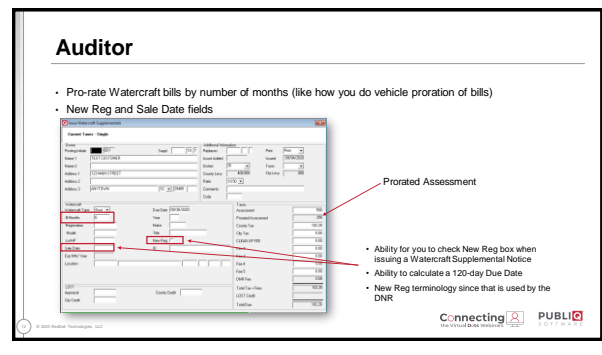

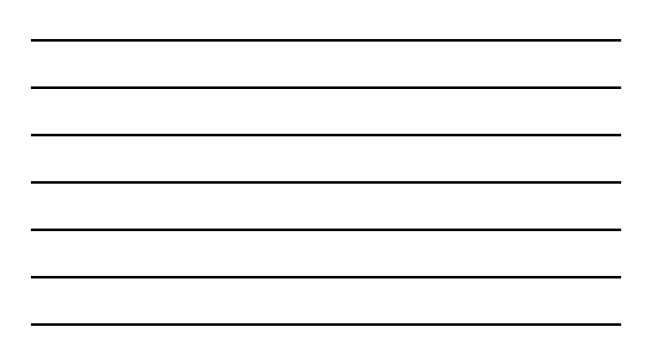

| Added Moni                                                                                                    | ths and Number of Month<br>screens for watercraft re | hs fields to the Posting and More<br>cords |
|----------------------------------------------------------------------------------------------------|------------------------------------------------------|--------------------------------------------|
| autor Proteg                                                                                                    |                                                      | Securitoria                                |
| Name and the second second s |                                                      |                                            |

 Substate

 Substate

 Substate

 Substate

 Substate

 Substate

 Substate

 Substate

 Substate

 Substate

 Substate

 Substate

 Substate

 Substate

 Substate

 Substate

 Substate

 Substate

 Substate

 Substate

 Substate

 Substate

 Substate

 Substate

 Substate

 Substate

 Substate

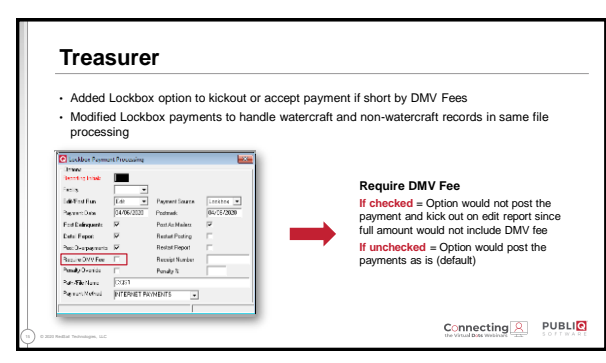

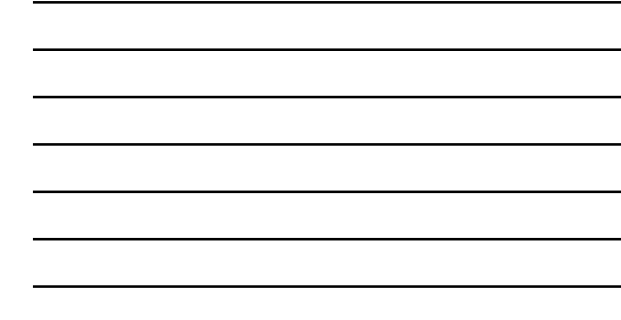

13

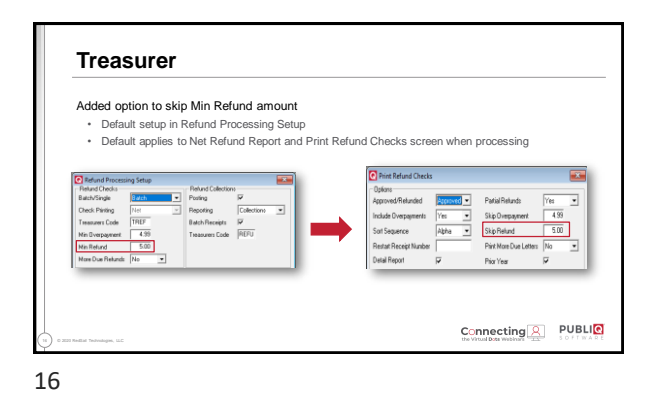

| Added Wat | ercraft as R | eceipt Typ    | e on D | aily Co | llection S   | ummary |   |
|-----------|--------------|---------------|--------|---------|--------------|--------|---|
|           | Daily Coller | tions Summan  |        |         |              |        | ĩ |
|           | - Ontions    | alons summary |        |         |              |        |   |
|           | Receipt Type | All           | -      | Include | Current Only | -      |   |
|           | Ranges       | Vehicle       |        |         |              |        |   |
|           |              | Watercraft    |        |         | To           | Totals |   |
|           | Operator     | ALL           |        |         |              |        |   |
|           | Receipt Date | 04/06/20      |        | 04/06/2 | 0            | -      |   |
|           | Facility     | ALL           | •      | í –     |              | - T    |   |
|           |              | ,             |        | ,       |              | -      |   |

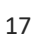

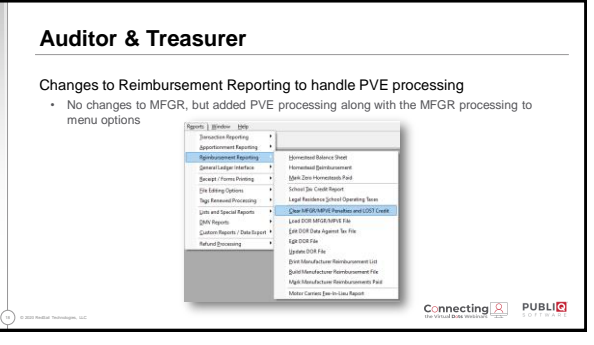

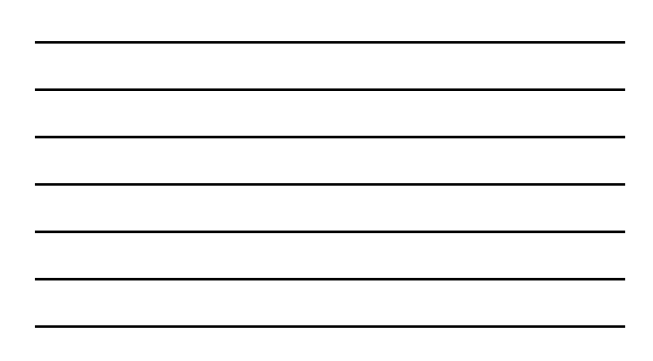

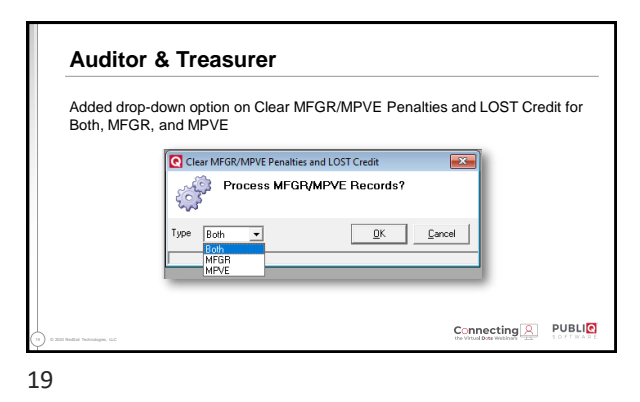

| <br> |  |  |
|------|--|--|
| <br> |  |  |
| <br> |  |  |
| <br> |  |  |
|      |  |  |

Auditor & Treasurer Redesigned the Load DOR MFGR/MPVE File screen to allow users to load both files at the same time or separately Files dot MRAMME THE File the drive letter followed by input file name we file in the drive letter followed by input file name we file in the

20

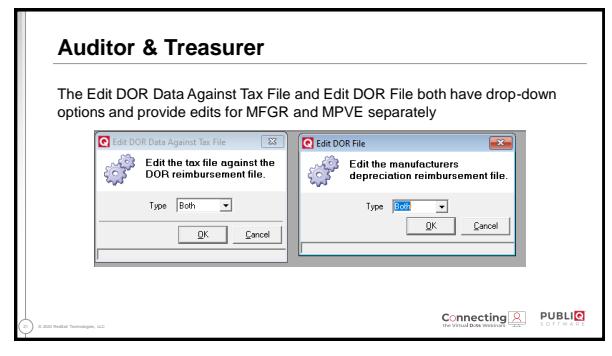

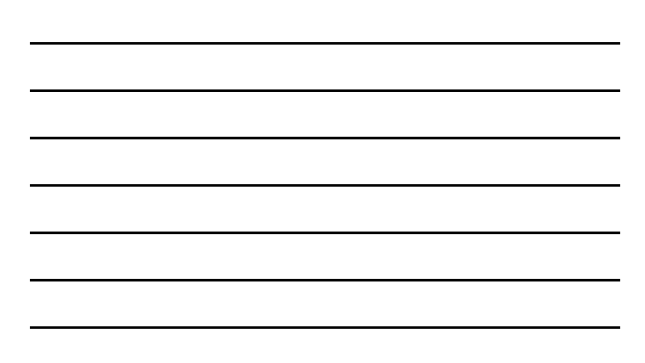

| The Update DOR<br>if applicable | File was expanded to        | o show Personal     | and Real Records, |
|---------------------------------|-----------------------------|---------------------|-------------------|
| il applicable                   | Diplate 004 Nac             |                     |                   |
|                                 | Tarline 2011 PPVC # 1494-14 | a                   |                   |
|                                 | 19440-209 244               | [Int.]              |                   |
|                                 | Poreginida                  | Catalita INCOM      |                   |
|                                 | Courts CD Code  1972        | Les Yes             |                   |
|                                 | Manigadg Code               | Fas Dishist         |                   |
|                                 | State School Diet 19        | Fouri Ede           |                   |
|                                 | Department                  | Grig-loamanent 2898 |                   |
|                                 | Drig-Willige .000           | Gray-Hillage 000    |                   |
|                                 | Crty-Faindursenevr .00      | Gry/Reirbunenet .00 |                   |
|                                 | Dy Assessed                 | Dy Assesser         |                   |
|                                 | Do Resburgerent 20          | Dip Reindursment 00 |                   |
|                                 | Twilleret                   | Real Sco Lengt      |                   |
|                                 | Deliverment                 | C-ty-Accessed       |                   |
|                                 | Deb Wileye 000              | Dray Hillage 000    |                   |
|                                 | Colorenations 1 10          | De dumanar          |                   |
|                                 |                             | Dy Milage 800       |                   |
|                                 |                             | Dy Reinbursenent 00 |                   |
|                                 |                             |                     |                   |

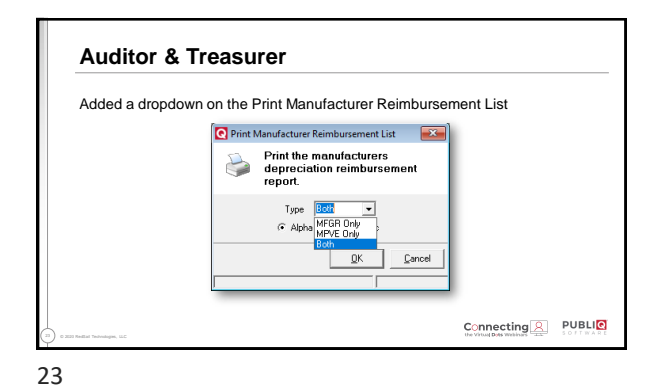

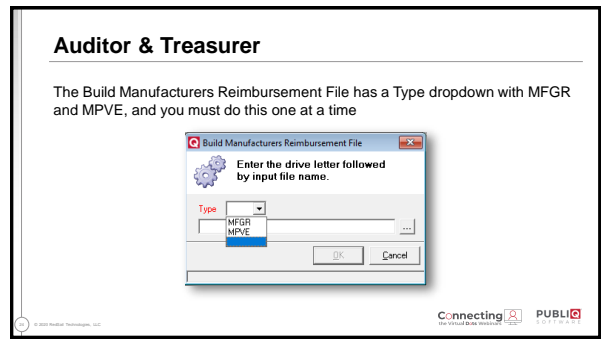

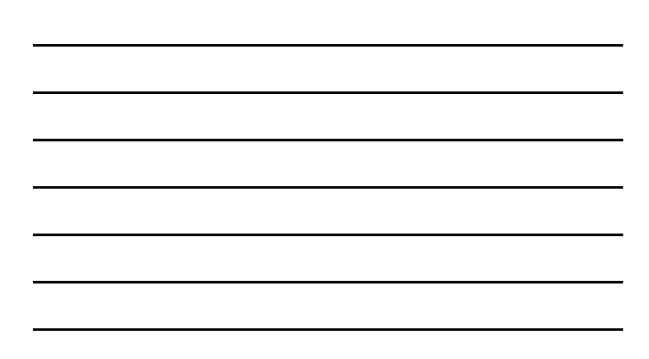

| The Mark Man<br>select on MFG | facturer Reimbursements Paid screen has a Type dropdown<br>Only, MPVE Only, and Both                                                                                                    | 1 to |
|-------------------------------|----------------------------------------------------------------------------------------------------|------|
|                               | Mark Manufacturer Reimbursements Paid                                                                                                    |      |
|                               | Mark MFGP/MPVE Notices Paid                                                                                                    |      |
|                               | Type ( Paid Daw Mittel One ( Carl Daw ( Carl Daw ( Carl |      |
|                               | Prior Your File Tax Your To Mark                                                                                                    |      |
|                               | QK Dancel                                                                                                    |      |

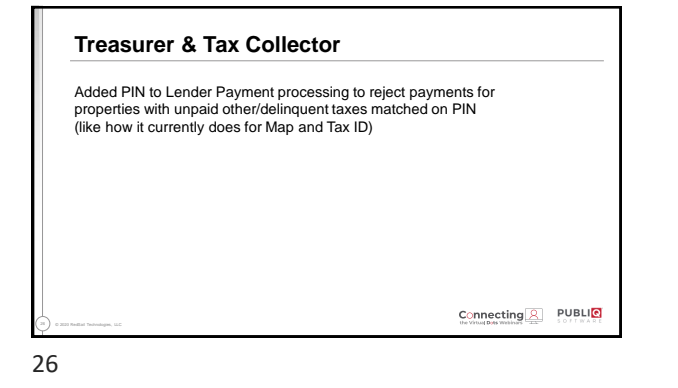

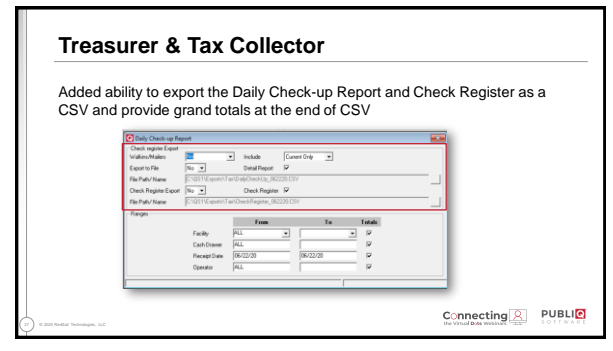

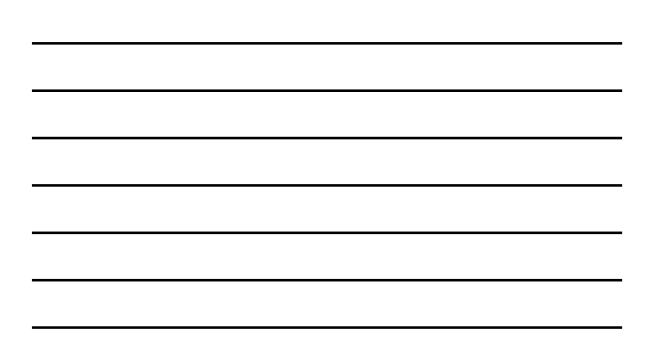

| Added Require | e Drawer Number option in Office Identification for all payment                                                                                                    |
|---------------|----------------------------------------------------------------------------------------------------|
| processing    | Openation         Diff         Diff |
|               | low p p p p p p p p p p p p p p p p p p p                                                                                                    |

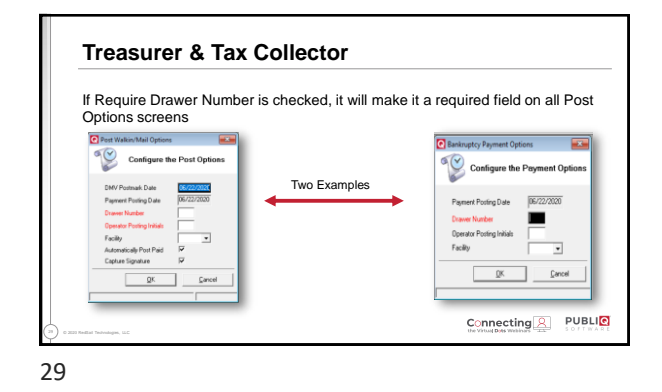

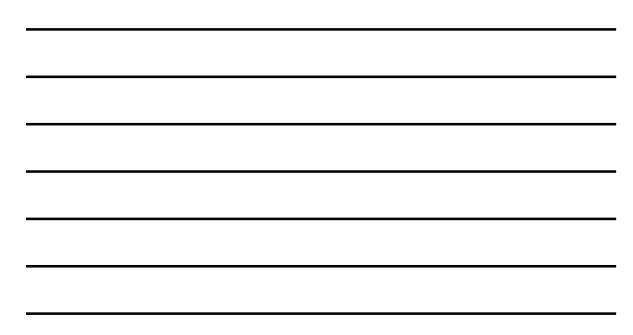

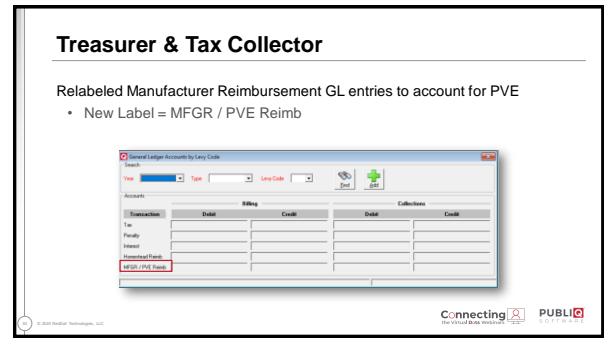

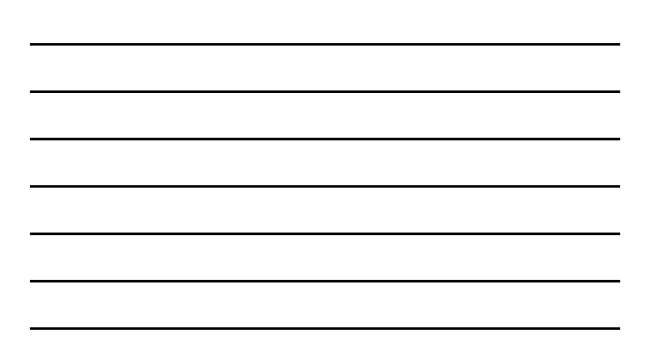

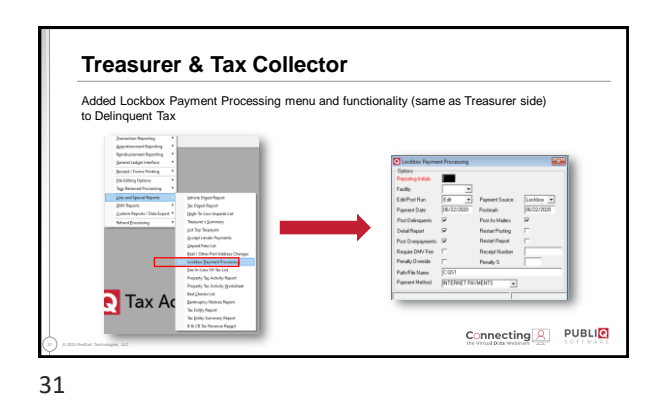

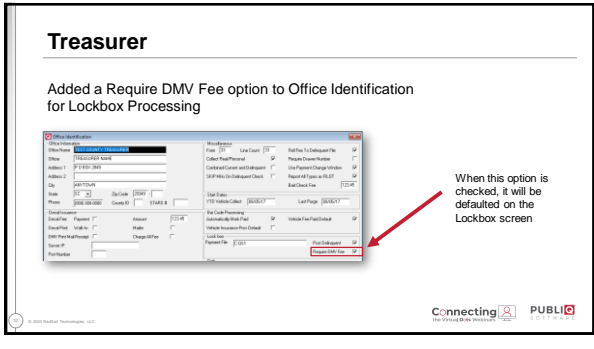

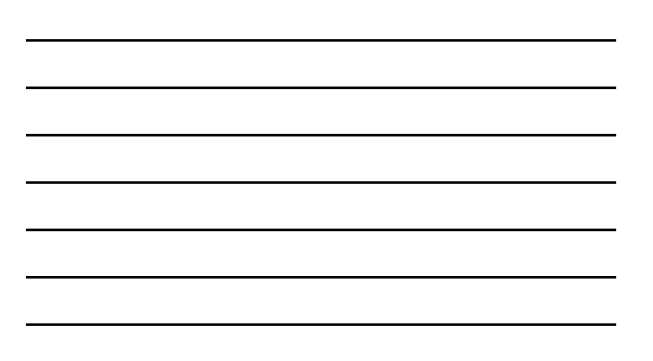

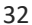

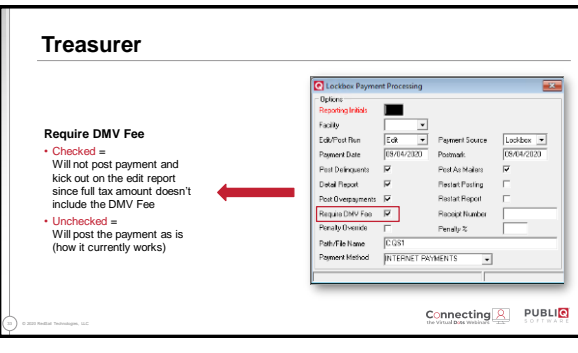

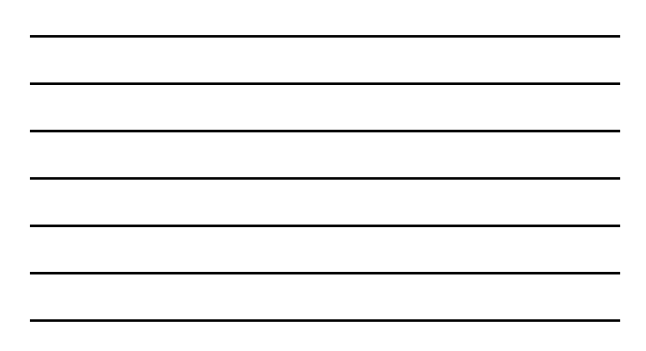

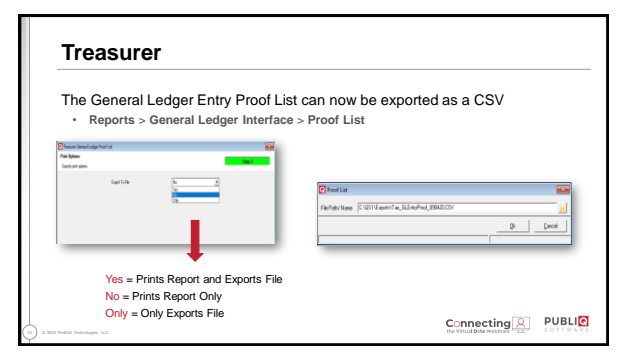

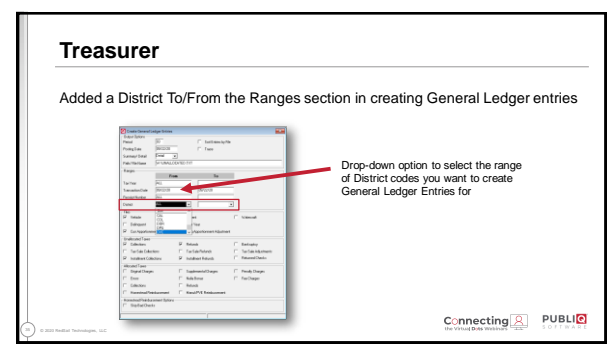

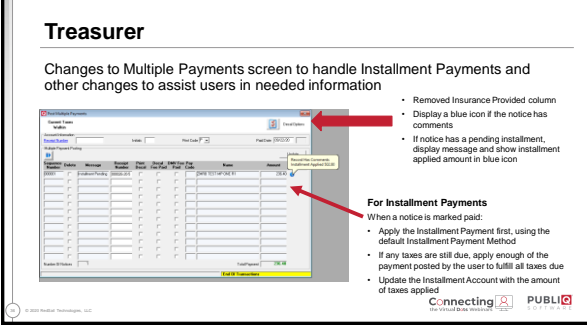

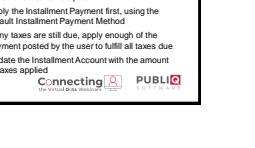

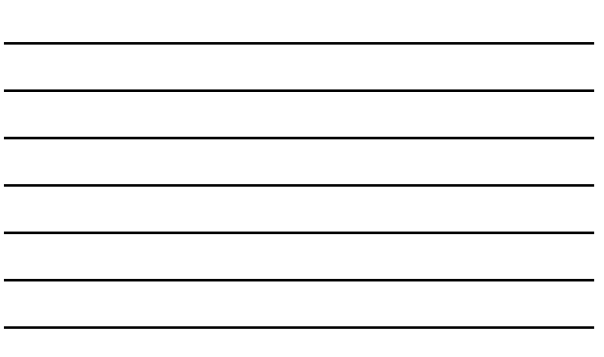

| Recognize Installment Paym                                                       | ents in Lockbox Processing                                                                                                 |
|----------------------------------------------------------------------------------|----------------------------------------------------------------------------------------------------|
| Look to see if there are any pen-                                                | ding Installment Payments to be applied and if one is found:                                                               |
| <ul> <li>Confirm that a default Install<br/>Payment Methods screen</li> </ul>    | ment Payment method has been defined on the Treasurer's Default                                                            |
| <ul> <li>Include the Installment Payn<br/>the Tax Record to determine</li> </ul> | nent amount with the lockbox payment amount when comparing to<br>if there are enough funds received to cover all taxes due |
| When the notice is marked paid                                                   |                                                                                                    |
| <ul> <li>Apply the Installment Payme</li> </ul>                                  | ent first, using the default Installment Payment Method                                                                    |
| <ul> <li>Apply the Lockbox payment</li> </ul>                                    | amount using the payment method specified by the user                                                                      |
| <ul> <li>Update the Installment According</li> </ul>                             | unt with the amount of the installment applied to taxes                                                                    |
|                                                                                  |                                                                                                    |

| Provide a wall | ning message for Installment Payments being applied to a |
|----------------|----------------------------------------------------------|
| previous year  |                                                          |
|                | Tax Accounting System X                                  |
|                |                                                          |
|                | Payment posting to prior year accountPost Payment?       |
|                |                                                          |
|                | Yes No                                                   |

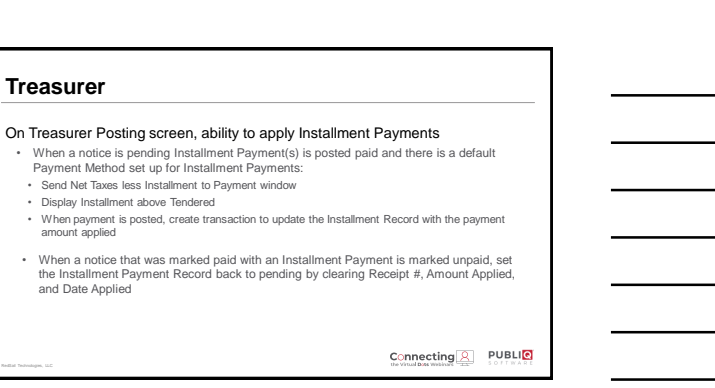

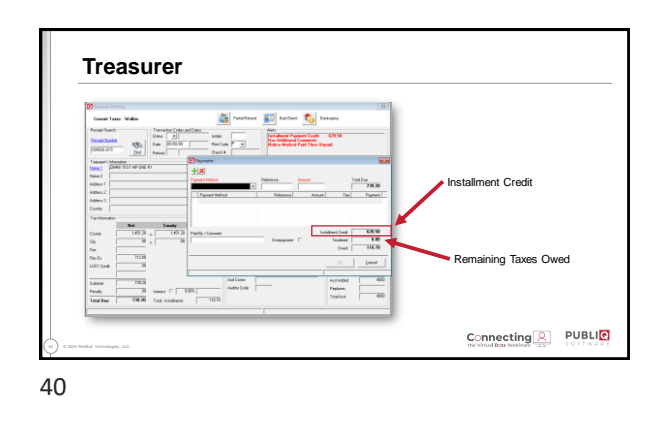

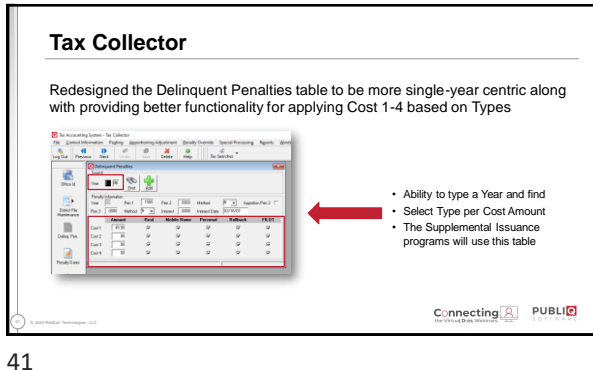

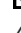

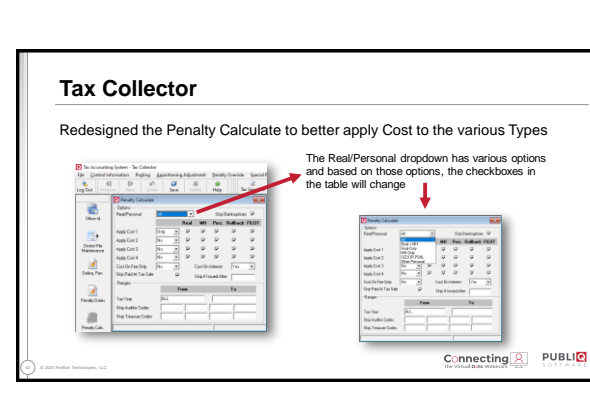

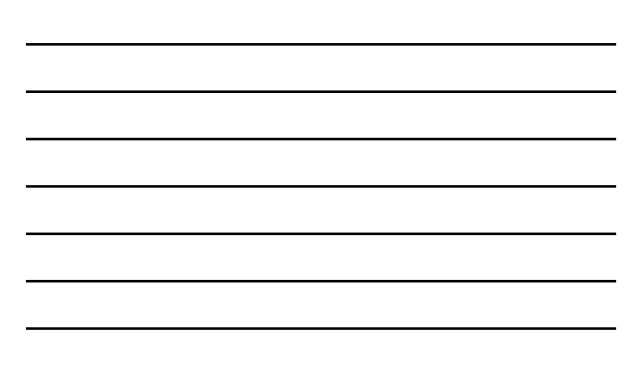

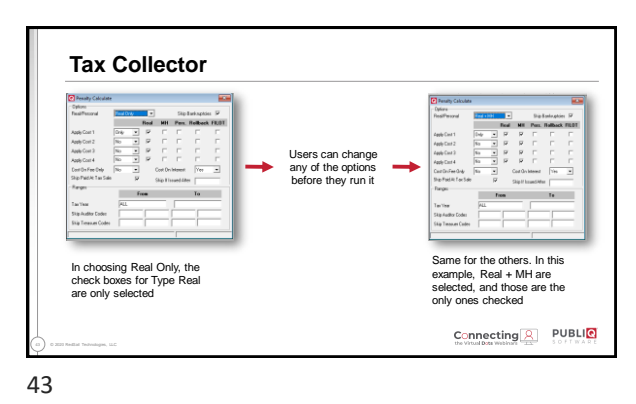

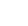

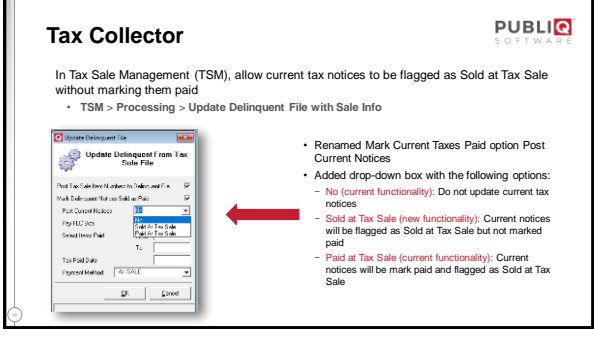

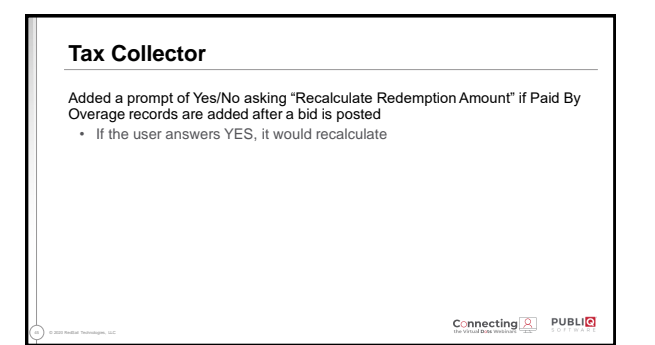

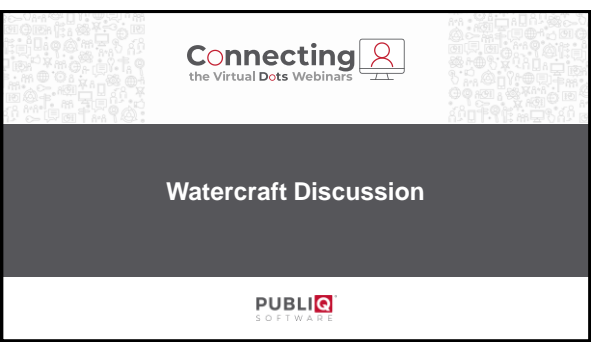

## Watercraft Upcoming Watercraft items to be aware of: • Payment files to be submitted to DNR and the set up that needs to take place • DNR Renewal Fees on Notices/Receipts

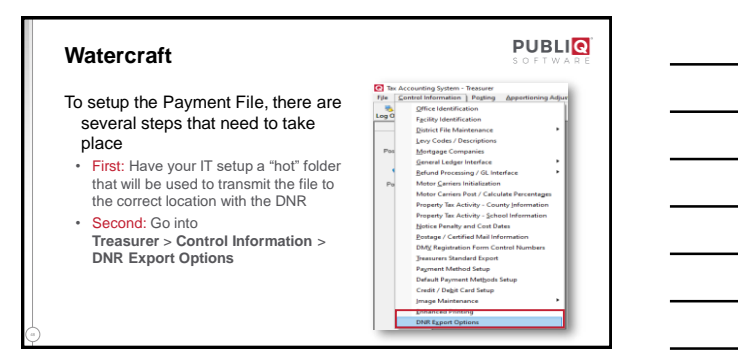

| payment file t                                                                   | ransmits to this exact                            | t location              | as the not folder      | , so the |
|----------------------------------------------------------------------------------|---------------------------------------------------|-------------------------|------------------------|----------|
| Fourth: Set th                                                                   | e Time of Day you w                               | vant the Payment        | t File to export       |          |
| <ul> <li>Make sure th</li> </ul>                                                 | e time you set doesn't co                         | onflict with the time y | our server may restart |          |
| DNR Export 0<br>Export Options<br>Export File Path<br>Time of Day<br>Last Update | 1ptions<br>12.00.00 AM<br>199/25/2020 12:00:40 AM | r                       |                        |          |

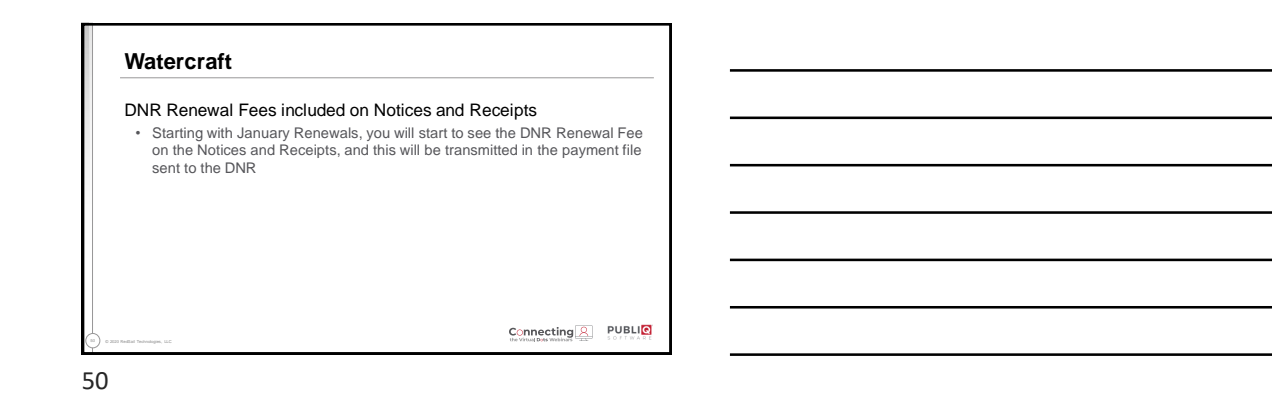

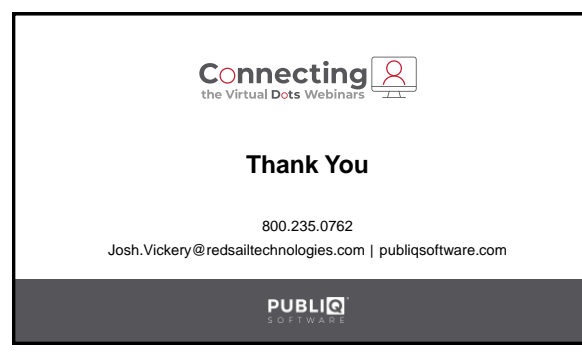